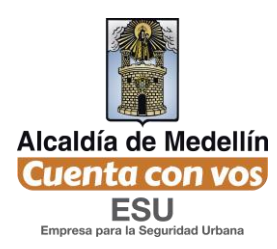

## PROCEDIMIENTO PARA EL REGISTRO COMO PROVEEDOR EN PORTAL DE CONTRATACIÓN DE LA EMPRESA PARA LA SEGURIDAD URBANA -ESU-

A Continuación se detalla el procedimiento que debe realizar interesado para inscribirse como proveedor de la ESU.

Primer paso<mark>: Ingrese a la página web <u>www.esu.com.co</u></mark>

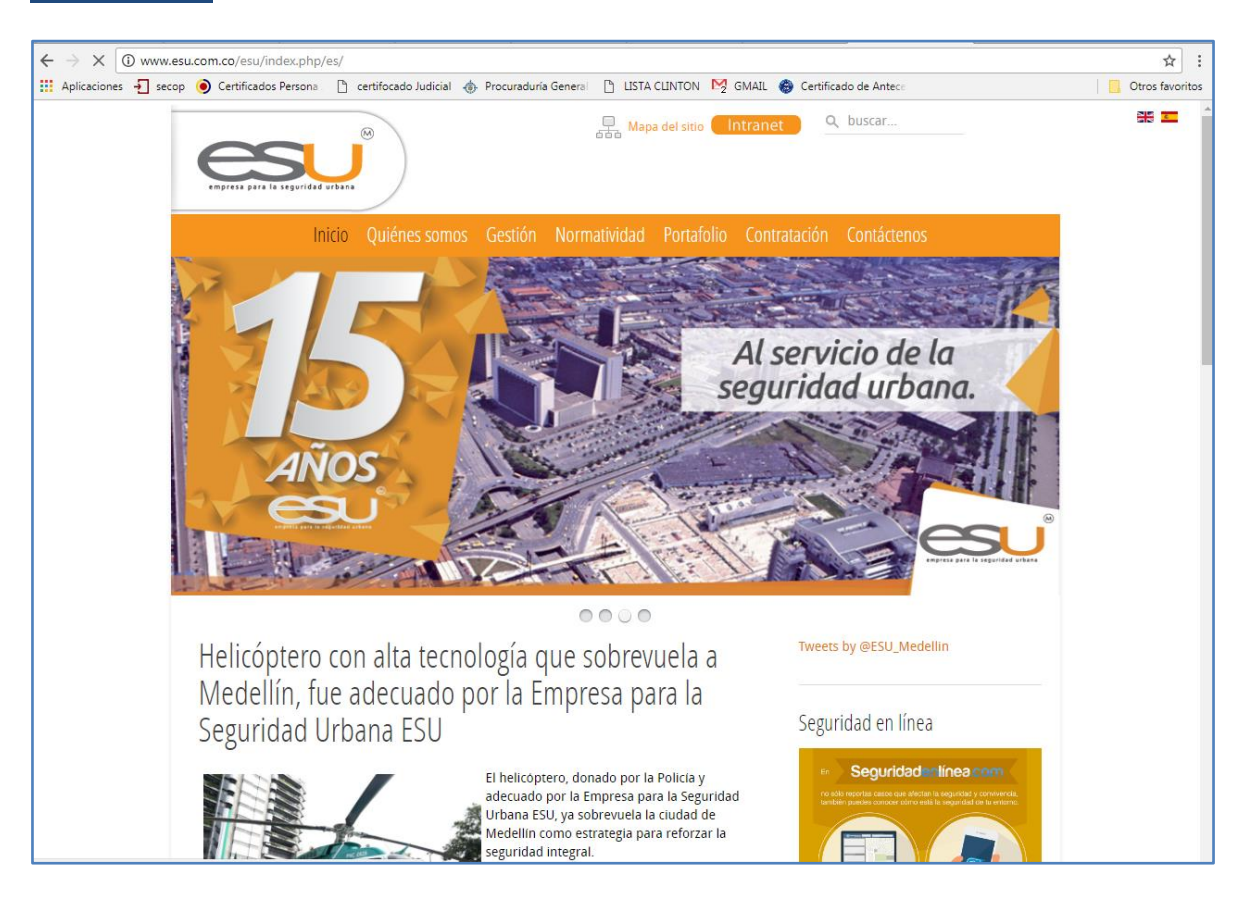

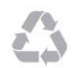

Calle 16 No. 41-210 Oficina 106 Edificio La Compañía PBX: (57)-(4)4443448 Medellín - Colombia

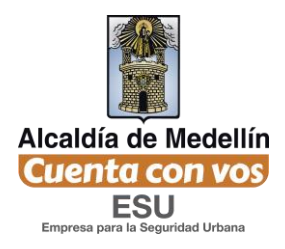

Segundo paso: En la página Web, ubica el mouse en la opción "Contratación", allí se despliegan dos opciones, elija la opción "Portal de contratación".

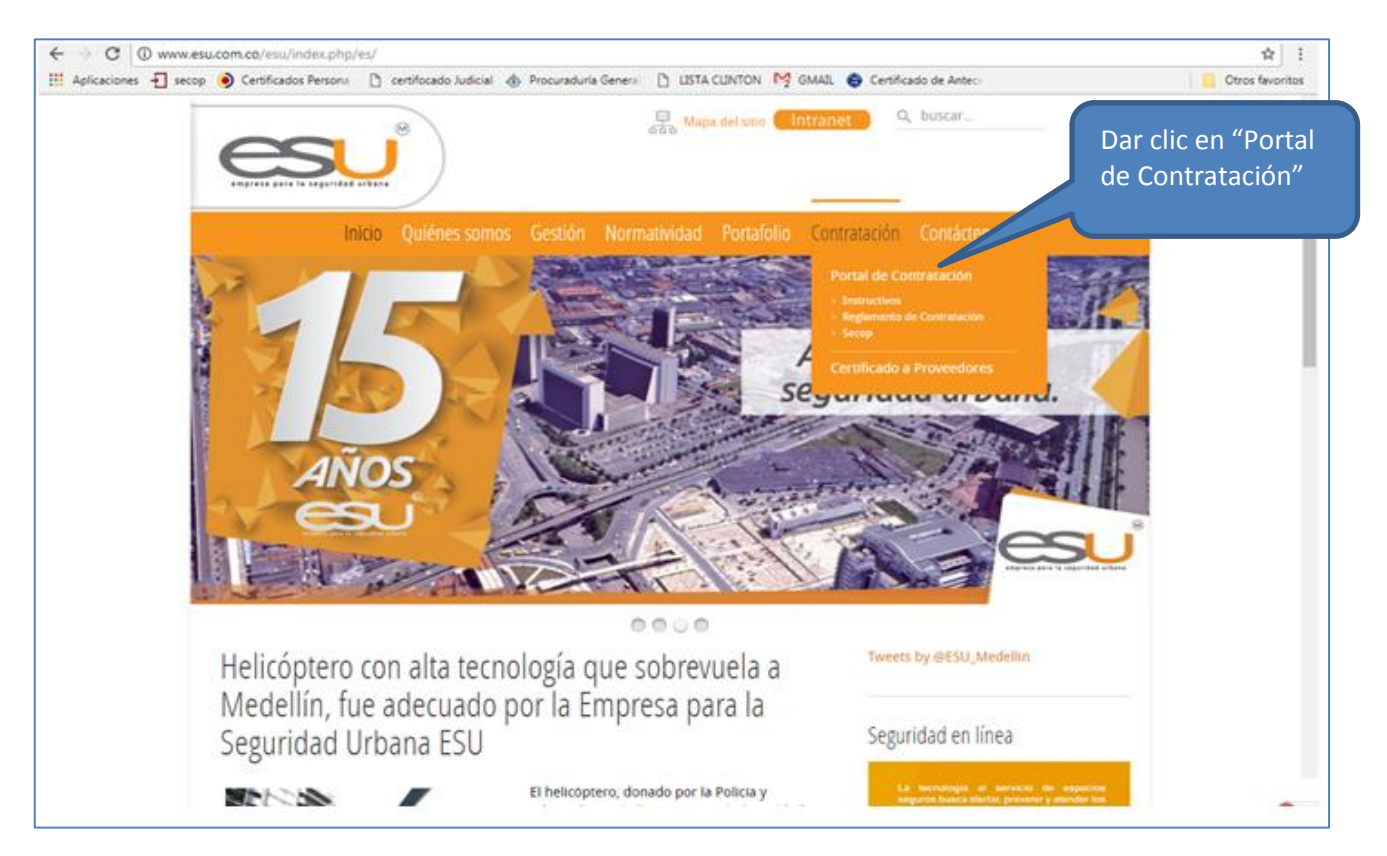

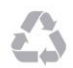

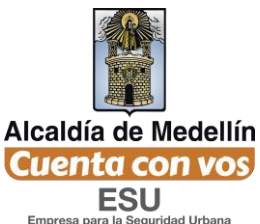

el panel izquierdo presione clic en el botón "Registrarse como proveedor".

| Ingresar Processos   Circulares Processos   Buscador Reportes   Registrarse como Proveedor Cómo participar   Contáctenos Volver al sitio web de la ESU | Dar clic en<br>"Registrarse<br>como<br>proveedores" | ratación administrados por ESU, debe registrarse como<br>roveedor Más información sobre cómo participar<br>gresse su usuario y<br>contraseña<br>Usuario o correo electrónico*<br>gornyove<br>Contraseña*<br> |
|----------------------------------------------------------------------------------------------------|-----------------------------------------------------|----------------------------------------------------------------------------------------------------|
|                                                                                                    |                                                     |                                                                                                    |

Cuarto Paso: Una vez seleccionada esta opción se debe diligenciar cada uno de los campos requeridos en el siguiente formulario, conforme aparece en su registro de cámara de comercio. Este formulario se divide en cuatro partes.

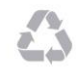

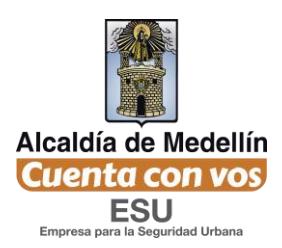

a para la seporidad orbana

## A. Información de la empresa

Aquí debe digitar los primeros 2 o 3 dígitos del código de su actividad comercial, y se desplegará el nombre de esa actividad a la que corresponde, como se muestra:

| Ingresor                      | Registrarse como Proveedor                                        | como se muestra |
|-------------------------------|-------------------------------------------------------------------|-----------------|
| Circulares                    | 5                                                                 |                 |
| Ver Procesos                  | A. Información general de la empresa                              |                 |
| Buscador                      |                                                                   |                 |
| Reportes                      | Identificación CIIU - Actividad económica*                        |                 |
| Registrarse como Proveedor    | 491215 - Equipos para                                             |                 |
| Cómo participar               | Solo números, sin pu<br>comping y exteriores aparece en RUT o doo | cumento de      |
| Contáctenos                   | 491216 - Muebles de camping nercio. *                             |                 |
| Volver al sitio web de la ESU | Régimen contributivo                                              |                 |
|                               | Régimen común                                                     | *               |
|                               | Tipo de documento Representante Legal                             |                 |
|                               | Cédula de Ciudadanía                                              | *               |
|                               | Documento Representante Legal*                                    |                 |
|                               |                                                                   |                 |
|                               | Representante Legal*                                              |                 |
|                               |                                                                   |                 |
|                               | País* Ciudad*                                                     |                 |
|                               | Colombia (+57) * Abejorral (Antioquia +4)                         | *               |
|                               | Domicilio* (Cod país) 57 + (Cod área) 4                           | + Teléfono*     |
|                               |                                                                   |                 |

B. Datos de contacto: Corresponden a las personas que se puedan tramitar cotizaciones

| Nombre*                                    |                                     | Cargo*                                             |
|--------------------------------------------|-------------------------------------|----------------------------------------------------|
| Teléfono*                                  | Celular*                            | Correo Electrónico*                                |
| Persona de contac<br>encuentre)<br>Nombre* | cto 2 (A este contacto se le enviar | á los datos de acceso en caso que el primero no se |
|                                            |                                     |                                                    |
| Teléfono*                                  | Celular*                            | Correo Electrónico*                                |
| Persona de contac                          | cto 3 (opcional)                    |                                                    |
| Nombre                                     |                                     | Cargo                                              |
| Teléfono                                   | Celular                             | Correo Electrónico                                 |
|                                            |                                     |                                                    |

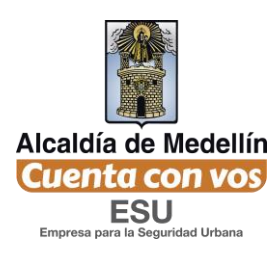

c. *Líneas de Negocio*: En el campo de las líneas, debe dar clic en una o varias opciones según su alcance de actividad económica a la que pertenezca.

| C. Líneas de negocio        |                    |                                                                                    |  |
|-----------------------------|--------------------|------------------------------------------------------------------------------------|--|
| CATEGORÍA:                  |                    |                                                                                    |  |
| Bienes Servicios            |                    |                                                                                    |  |
| LÍNEAS:                     |                    |                                                                                    |  |
| LOGÍSTICA                   | Sistemas integr    |                                                                                    |  |
| Alimentación                | 🔲 Vigilancia físia | Si selecciona "OTROS", se desplegará                                               |  |
| Reparación parque automotor | Combustible        | un cuadro de texto en donde deberá                                                 |  |
| Compra parque automotor     | ✓ Varios           | especificar cuales son las otras lineas<br>en las que aplica y no están el listado |  |
| Eventos                     | 🗆 Contratac        |                                                                                    |  |
| Dotaciones                  | OTROS              |                                                                                    |  |
| Transporte                  |                    |                                                                                    |  |
| 🔲 Tecnología                |                    |                                                                                    |  |
|                             |                    |                                                                                    |  |

D. Datos de Acceso

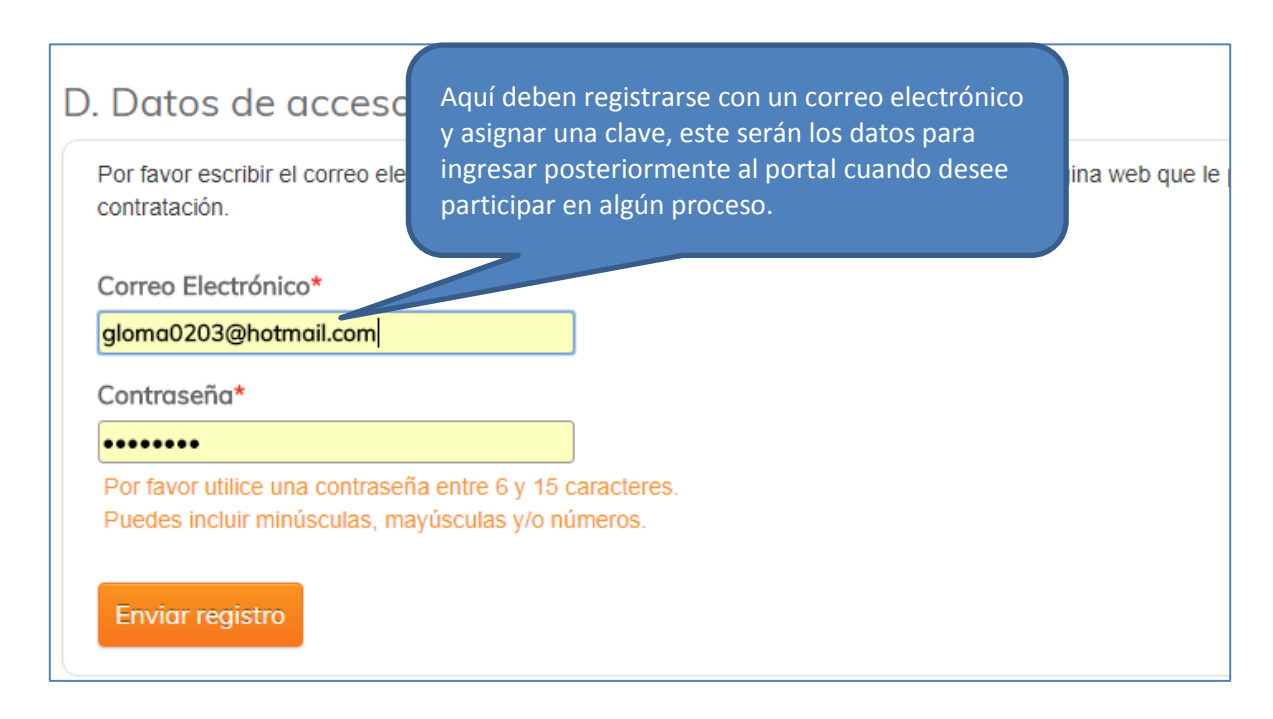

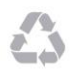

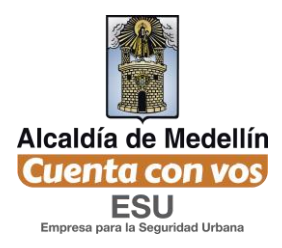

Al dar clic en enviar registro, aparecerá el siguiente mensaje

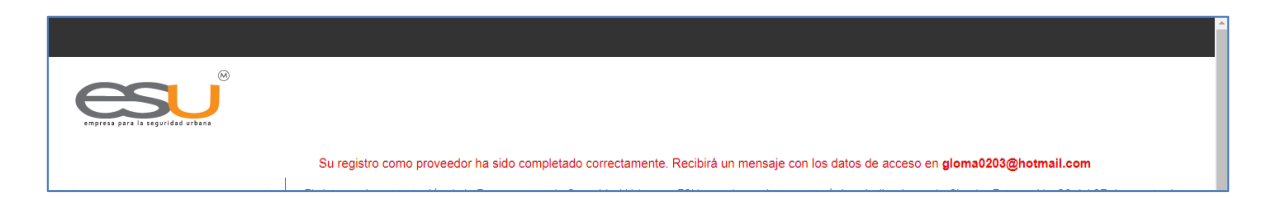

**Nota:** Es posible que el mensaje de confirmación de registro, no sea recibido en la bandeja principal del correo, sino en la carpeta de spam. Es importante tener en cuenta que si no recibe el correo no significa que no se encuentra registrado. Por ultimo diríjase al vínculo "Ingresar" del panel izquierdo y diligencia sus datos de acceso registrados e ingresar con normalidad.

En el correo puede validar la clave en caso de no recordarla

| es                                                                                            | J              |                                                         |                                                                                                    |                                                             |                           |
|-----------------------------------------------------------------------------------------------|----------------|---------------------------------------------------------|----------------------------------------------------------------------------------------------------|-------------------------------------------------------------|---------------------------|
| Ingresor<br>Circulares<br>Ver Procesos                                                        |                | Su registro cr<br>El sistema de co<br>En el siguiente b | omo proveedor ha sido comp<br>ntrotación de la Empresa pan<br>otón podrá consultar los proc        |                                                             |                           |
| Ingresor<br>Circulares<br>Ver Procesos<br>Buscador<br>Reportes                                | Para participa | ar de los procesos d<br>R                               | e contratación administrados<br>gistrame como proveedor Más informa<br>Ingrese su usu<br>contraseñ | s por ESU, debe re<br>cián sobre cómo participar<br>tario y | gistrarse como proveedor. |
| Registrarse como Proveedor<br>Cómo participar<br>Contáctenos<br>Volver al sitio web de la ESU |                |                                                         | Usuario o correo electro<br>glomo0203@hotmoil.com<br>Contraseña*<br>                               | śnico*                                                      | Dar clic en<br>"Ingresar" |
|                                                                                               |                |                                                         |                                                                                                    |                                                             |                           |

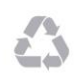

Calle 16 No. 41-210 Oficina 106 Edificio La Compañía PBX: (57)-(4)4443448 Medellín - Colombia

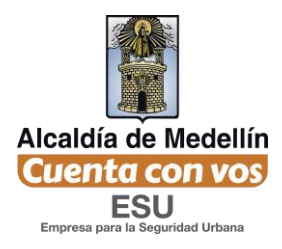

Quinto Paso: Al dar clic en ingresar aparecerá la ventana según la siguiente imagen donde dará clic en "Agregar Archivo"

| Salir                         |                                                                                                  |
|-------------------------------|--------------------------------------------------------------------------------------------------|
| Mis procesos.                 | Mi información Mis archivos                                                                      |
| Certificado de pagos          |                                                                                                  |
| Ver Procesos                  | Aún no ha caraado ninguno de sus documentos.                                                     |
| Buscodor                      |                                                                                                  |
| Circulares                    | Importante                                                                                       |
| Reportes                      | Recuerde que sólo se deben cargar archivos correspondiende a información legal de su<br>empresa. |
| Mi información                | Recuerde que estos, además, son indispensables para participar de los procesos de                |
| Combiar Contraseña            | controtación.                                                                                    |
| Cómo participar               | Por favor haga clic en el botón "                                                                |
| Contácterios                  |                                                                                                  |
| Valuer al sitio web de la ESU | Agregar archivo Dar CIIC en Agregar archivo                                                      |

Sexto Paso: En el siguiente formulario debe subir toda la documentación legal de su empresa actualizada, un documento a la vez, y llamarlos por su nombre en el campo <u>Nombre</u>. Cada vez que adjunte un documento dar clic en "Subir archivo"

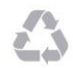

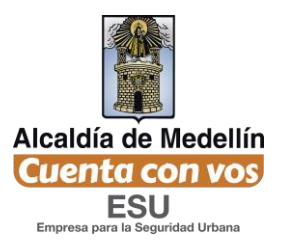

| empress para la seguridad urbana |                                                                                                    |
|----------------------------------|----------------------------------------------------------------------------------------------------|
| Salir                            | Importante                                                                                                    |
| Mis procesos                     | Recuerde aue en esta sección sólo se deben caraar archivos correspondiende a                                                          |
| Certificado de pagos             | información legal de su empresa.                                                                                                    |
| Ver Procesos                     | Recuerde que estos, además, son indispensables para participar de los procesos de<br>contratación.                                    |
| Buscador                         |                                                                                                    |
| Circulares                       | Agregar archivo a mis datos.                                                                                                    |
| Reportes                         |                                                                                                    |
| Mi información                   | Tipo                                                                                                    |
| Cambiar Contraseña               | Certificado de existencia y representación legal y capacidad de ejercicio (Renova 🔻                                                   |
| Cómo participar                  | Nombre*                                                                                                    |
| Contáctenos                      | Cámara de comercio                                                                                                    |
| Volver al sitio web de la ESU    | Archivo*                                                                                                    |
|                                  | Seleccionar archivo CERTIFICADO DE REGISTROCANTIL ACTUALIZADO.pdf                                                                     |
|                                  | Subir archivo<br>Subir archivo<br>Clic en "Subir archivo"<br>Recuerde, sólo son los documentos<br>legales aquí no se suben propuestas |

Finalmente termina su registro completo como proveedor, ahora puede participar de los procesos publicados en el portal de contratación según su interés.

Recuerde que los documentos deberán ser actualizados de igual forma que los subió por primera vez, y de acuerdo a los siguientes tiempos de frecuencia.

| SI ES PERSONA JURIDICA                                                                                                    |                                   |  |  |
|----------------------------------------------------------------------------------------------------|-----------------------------------|--|--|
| DOCUMENTO                                                                                                    | FRECUENCIA<br>DE<br>ACTUALIZACIÓN |  |  |
| Certificado de existencia y representación legal y capacidad de ejercicio                                                                                                    | Cada 3 meses                      |  |  |
| Registro Único Tributario RUT                                                                                                    | Cada que se<br>actualice          |  |  |
| Fotocopia Cedula Representante Legal                                                                                                    |                                   |  |  |
| Certificado de paz y salvo en el pago de aportes a la seguridad social y parafiscales<br>dentro de los últimos seis (6) meses firmado por el representante legal o por el<br>Revisor Fiscal cuando haya lugar | Mensual                           |  |  |
| Certificado expedido por la Procuraduría General de la Nación, del representante legal<br>y de la persona jurídica, el cual podrá consultarse en la página web<br>www.procuraduria.gov.co                     | Mensual                           |  |  |
| Certificado expedido por la Contraloría General de la Nación, del representante legal y<br>de la persona jurídica, el cual podrá consultarse en la página web<br>www.contraloriagen.gov.co                    | Mensual                           |  |  |

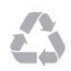

Calle 16 No. 41-210 Oficina 106 Edificio La Compañía PBX: (57)-(4)4443448 Medellín - Colombia

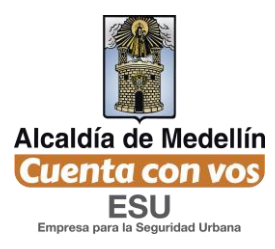

| SI ES PERSONA NATURAL                                                                                                    |                                   |
|----------------------------------------------------------------------------------------------------|-----------------------------------|
| DOCUMENTO                                                                                                    | FRECUENCIA<br>DE<br>ACTUALIZACIÓN |
| Registro mercantil (cuando aplique)                                                                                                   | Cada 3 meses                      |
| Registro Único Tributario RUT                                                                                                    | Cada que se<br>actualice          |
| Fotocopia Cedula Representante Legal                                                                                                  |                                   |
| Planilla de pago de aportes a la seguridad social y parafiscales del último mes                                                       | Mensual                           |
| Certificado expedido por la Procuraduría General de la Nación, el cual podrá<br>consultarse en la página web www.procuraduria.gov.co  | Mensual                           |
| Certificado expedido por la Contraloría General de la Nación, el cual podrá<br>consultarse en la página web www.contraloriagen.gov.co | Mensual                           |

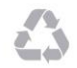